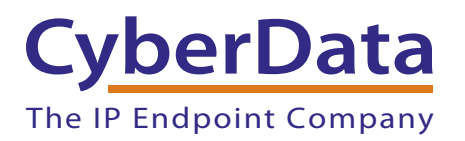

# NET UX Series with Microsoft Lync 2010 and CyberData VoIP Devices

Configuration Note

Document Part #930529A

CyberData Corporation 3 Justin Court Monterey, CA 93940 (831) 373-2601

CyberData Corporation • 3 Justin Court • Monterey, CA • 93940 • T: 831-373-2601 • F: 831-373-4193 • www.CyberData.net

| 1 Introduction1                                                                        |
|----------------------------------------------------------------------------------------|
| 2 Assumptions and Prerequisites1                                                       |
| 3 Network Layout2                                                                      |
| 4 UX Configuration2                                                                    |
| 4.1 Configuring UX For Microsoft Lync 2010 And A Single CyberData VoIP Device          |
| Interworking                                                                           |
| 4.1.1 Launch Configuration Wizard for Microsoft Lync 2010                              |
| 4.1.2 Importing the Trusted Root CA Certificate4                                       |
| 4.1.3 Generating Certificate Signing Request5                                          |
| 4.1.4 Requesting the Certificate in Active Directory Certificate Service7              |
| 4.1.5 Importing UX Certificate                                                         |
| 4.1.6 The Lync 2010 Setup Tab15                                                        |
| 4.2 Configuring UX To Allow Microsoft Lync 2010 to Communicate With multiple CyberData |
| VoIP Devices                                                                           |
| 4.2.1 Create A SIP Registrar Table For CyberData VoIP Devices                          |
| 4.2.2 Modify SIP Signaling Group For CyberData VoIP Devices                            |
| 4.3 Removing Wizard Created Configuration That May Not Needed For This Scenario        |
| (Optional)                                                                             |
| 5 CyberData VoIP Device Configuration20                                                |
| 5.1 SIP Configuration                                                                  |
| 6 Test Configuration22                                                                 |
| 6.1 Verify Device Registration                                                         |
| 6.2 Make a Test Call                                                                   |
| 7 Product Documentation and References23                                               |

i

1

## 1 Introduction

This document provides general configuration instructions for the Network Equipment Technologies (NET) UX Series of products to work with CyberData's VoIP device systems. The UX acts as a gateway between the customer's Microsoft Lync Server 2010 environment and CyberData's VoIP device system.

References to "UX" in this Configuration Note refer to the UX2000 or UX1000.

# 2 Assumptions and Prerequisites

This document is written with following assumptions:

- The user of this document is familiar with NET equipment.
- The installation and configuration of CyberData's VoIP device system has been completed.
- The installation and configuration of Microsoft Lync 2010 has been completed.
- The UX gateway is running software release 2.1v147 or later.
- The UX gateway has been initialized as per product documentation and the UX node is accessible via the Web User Interface (WebUI).

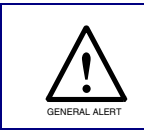

UX software versions older than 2.1v147 can be used and are fully qualified to work with CyberData's VoIP device system. However, some screen shots in this guide may differ from earlier versions of the UX software.

## 3 Network Layout

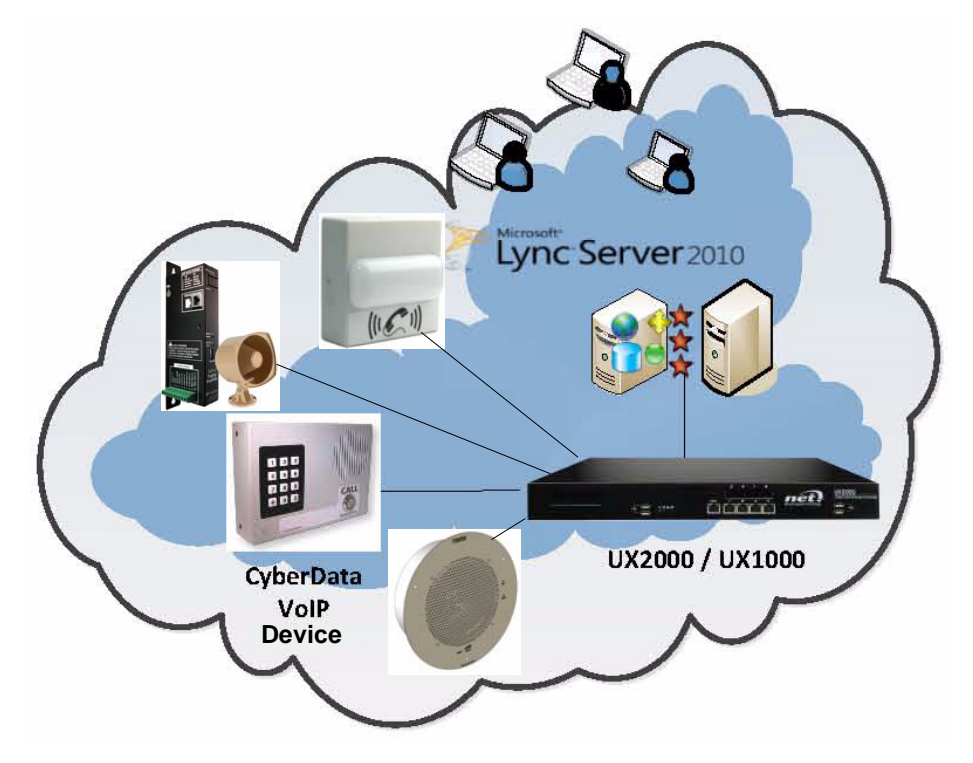

## Figure 1. NET UX Series with CyberData VoIP Device

# 4 UX Configuration

The Web User Interface (WebUI) of UX Series of products has a built-in configuration wizard that allows users to easily configure UX to make A Single CyberData VoIP device interwork with Microsoft Lync 2010 by following minimum configuration steps.

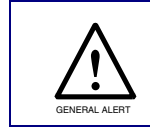

Although the configuration tasks can be performed manually, it is highly recommended that customers use the configuration wizard to minimize the possibility of product misconfiguration.

Once the UX configuration for Microsoft Lync 2010 and a single CyberData VoIP device communication is completed, we will make necessary modifications to the UX configuration to allow communication between Microsoft Lync and multiple CyberData's VoIP devices.

Once both the above communication channels are setup, we will remove any configuration item/s that may not be needed.

# 4.1 Configuring UX For Microsoft Lync 2010 And A Single CyberData VolP Device Interworking

This section describes the steps to use the UX configuration wizard for Lync 2010 and a single CyberData VoIP device interworking.

Upon completion of the tasks in the configuration wizard, UX will be set up with the following configuration items and attributes:

- Transformation Table (with basic pass-through dial-plan)
- Call-routing tables
- Signaling groups
- SIP profiles
- SIP server tables
- TLS profile
- Media profiles (G.711 A-Law and G.711 Mu-Law)
- Media crypto profile
- Media lists
- Tone table
- Telephony mapping tables

## 4.1.1 Launch Configuration Wizard for Microsoft Lync 2010

- 1. Launch the UX WebUI and login with the administrator credentials.
- 2. Click the **Tasks** tab on the top of the navigation window. See Figure 2.
- 3. Click the Lync 2010 Setup link on the left pane. See Figure 2.

#### Figure 2. Launch Configuration Wizard Tasks For Microsoft Lync 2010

| Network Technologies                                                            | Ċ                                                        |                                         |             | Welcome: admin   Logout   Help<br>Device Name: hqservice246<br>UX Series |
|---------------------------------------------------------------------------------|----------------------------------------------------------|-----------------------------------------|-------------|--------------------------------------------------------------------------|
| Secup 30A     Import SBA Certificate     Start/Stop Services     Test Lync Call | Monitor Next Steps                                       | ertificate for your Trusted Certificate | Logs System | sign your certificate as well as that of                                 |
| SIP Setup    Import Local/Passthrough Auth Table                                | Trusted CAs Generate CSR UX Trusted CA Certificate Table | Certificate Lync 2010 Setup             |             | April 27, 2011 13:13:08 🗳 🖉                                              |
| Microsoft® UC Setup                                                             | Total 0 Certifie                                         | cate Rows Issuer Start Validity         | Expiration  | Key Length                                                               |
| UCS 2007 Setup     Urnc 2010 Setup     IP/Protocols     Diagnostics     *       |                                                          | Table is en                             | npty        |                                                                          |
|                                                                                 | Lync 2010 Setup link                                     |                                         | Tasks tab   |                                                                          |

## 4.1.2 Importing the Trusted Root CA Certificate

Microsoft Lync Server 2010 Deployment requires MTLS to be used as the SIP Transport on the Enhanced Media Gateway. In order to comply with Microsoft Lync 2010 Enhance Media Gateway Certification requirements, both the Trusted Root CA and the CA signed UX node certificate must be imported into the node as described in the following steps:

- 1. On the Lync 2010 Setup screen, click the **Trusted CAs** tab in the right pane. See Figure 3.
- 2. Import Trusted Root CA Certificate button (red UP ARROW "^")
- 3. Select **DER** Format. See Figure 3.
- 4. Browse to the CA Certificate file and click Open. See Figure 3.
- 5. Click on the **OK** button.

## Figure 3. Importing Trusted Root CA Certificate

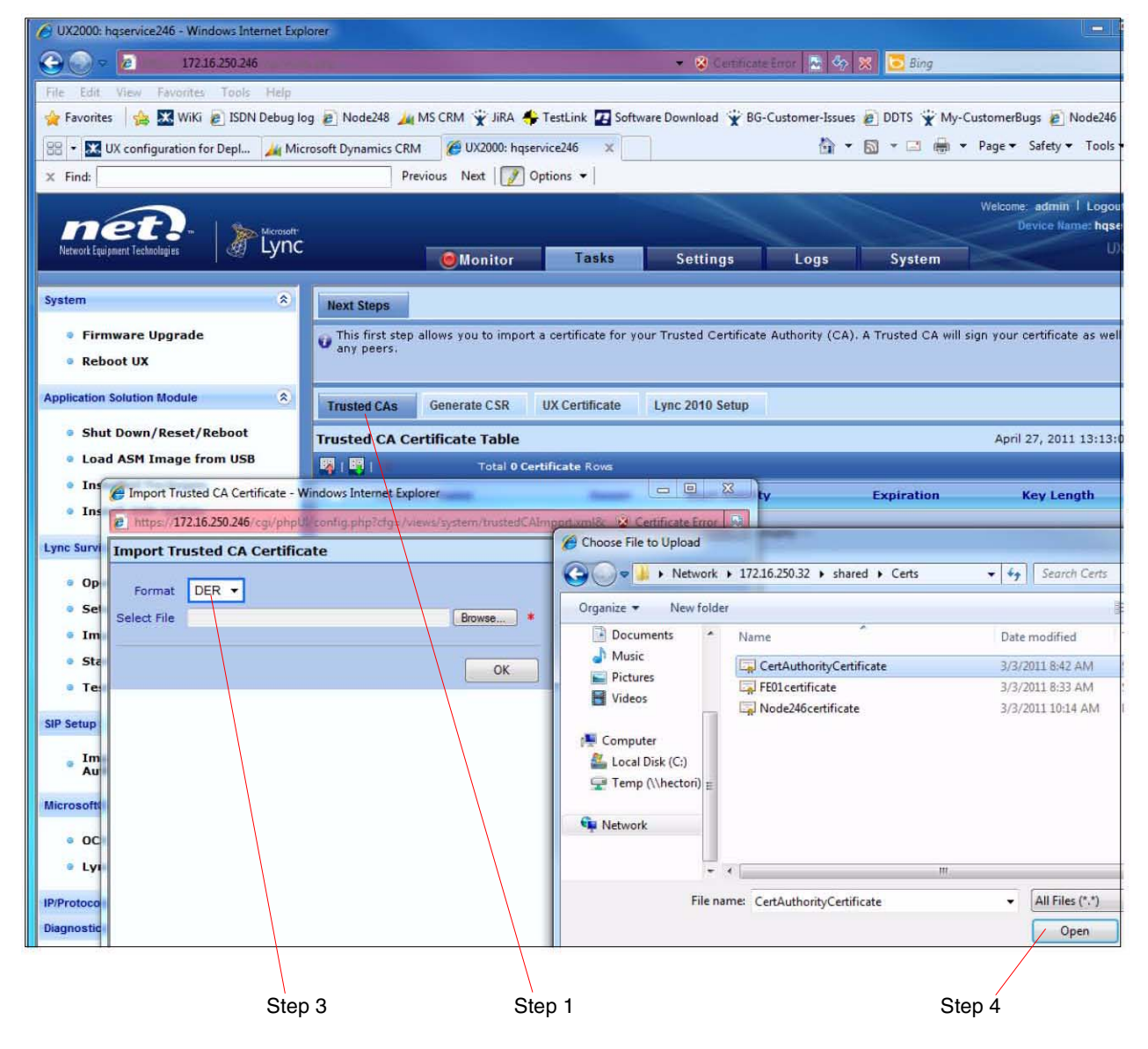

Now the **Trusted CA Certificate Table** displays the certificate file that was just imported in previous step, as shown in Figure 4:

| Network Equipment Technologies 🦉 Lyne                        | C                                                                   | Tasks                       | Sottings               | Long              | Svetom                      | UX Serie                  |
|--------------------------------------------------------------|---------------------------------------------------------------------|-----------------------------|------------------------|-------------------|-----------------------------|---------------------------|
|                                                              | <b>Wonite</b>                                                       | 1 daka                      | settings               | LUys              | Jystein                     |                           |
| Import SBA Certificate                                       | Next Steps                                                          |                             |                        |                   |                             |                           |
| <ul><li>Start/Stop Services</li><li>Test Lync Call</li></ul> | <ul> <li>This first step allows you to in<br/>any peers.</li> </ul> | nport a certificate for you | ir Trusted Certificate | Authority (CA). A | Trusted CA will sign your ( | certificate as well as th |
| Setup 🛞                                                      | Trusted CAs Generate CSF                                            | R UX Certificate            | Lync 2010 Setup        |                   |                             |                           |
| <ul> <li>Import Local/Passthrough<br/>Auth Table</li> </ul>  | Trusted CA Certificate Tab                                          | le                          |                        |                   | April                       | 27, 2011 14:00:09 🤇       |
|                                                              | 🙀   🕎   🗶 🛛 Total                                                   | 1 Certificate Row           |                        |                   |                             |                           |
| rosoft® UC Setup                                             | Common Name                                                         | Issuer                      | s                      | tart Validity     | Expiration                  | Key Length                |
| • OCS 2007 Setup                                             | > D MUXDEMO-RDC-CA                                                  | UXDEMO-RE                   | DC-CA F                | eb 10, 2011       | Feb 10, 2016                | 2048                      |
| Lync 2010 Setup                                              |                                                                     |                             |                        |                   |                             |                           |

Figure 4. Trusted Root CA Certificate Imported

4.1.3 Generating Certificate Signing Request

- 1. In the Lync 2010 Setup screen, click the Generate CSR tab in the right pane. See Figure 5.
- 2. Fill in the relevant information on the screen as shown in Figure 5 and click **OK**.

## Figure 5. Generating Certificate Request

| net. Se Microsoft                                                                                                    | Welcome, admin 1 Logout 1 Help<br>Device Name: hgservice246                                                                                                    |
|----------------------------------------------------------------------------------------------------|----------------------------------------------------------------------------------------------------|
| Network Equipment Technologies & Lync                                                                                  | Monitor Tasks Settings Logs System UX Series                                                                                                    |
| System 🙁                                                                                                    | Next Steps                                                                                                    |
| <ul> <li>Firmware Upgrade</li> <li>Reboot UX</li> </ul>                                                                | This step provides you with a Certificate Signing Request (CSR), which is the first step in getting a certificate. After you get your CSR, have it signed by a Certificate Authority (CA), then proceed to the next step and import the signed certificate. |
| Application Solution Module                                                                                            | Trusted CAs Generate CSR UX Certificate Lync 2010 Setup                                                                                                    |
| <ul> <li>Shut Down/Reset/Reboot</li> <li>Load ASM Image from USB</li> </ul>                                            | Generate Certificate Signing Request                                                                                                    |
| <ul> <li>Installed Packages</li> <li>Install ASM Update</li> </ul>                                                     | Common Name hqservice246.uxdemo.net Hostname or FQDN *                                                                                                    |
| Lync Survivable Branch Appliance                                                                                       | Subject Alternative Name DNS Host/FQDN > 64 bytes                                                                                                    |
| <ul> <li>Operational Status</li> <li>Setup SBA</li> <li>Import SBA Certificate</li> <li>Start/Stop Services</li> </ul> | Email Address bars_gezer@net.com ISO Country Code United States  State/Province ca Locality fremont e.g.: City                                                                                                    |
| Test Lync Call                                                                                                    | Organizational Unit service e.g.: Company<br>Organizational Unit service                                                                                                    |
| SIP Setup                                                                                                    | Key Length 2048 bits 👻                                                                                                    |
| <ul> <li>Import Local/Passthrough<br/>Auth Table</li> </ul>                                                            |                                                                                                    |
| Microsoft® UC Setup                                                                                                    | / ОК                                                                                                    |
| <ul> <li>OCS 2007 Setup</li> <li>Lync 2010 Setup</li> </ul>                                                            |                                                                                                    |
| Generate CS                                                                                                    | SR tab Click OK                                                                                                    |

The previous steps will create the certificate request in the bottom pane of the screen as shown in Figure 6.

- 1. Select the content in the **Result** field. See Figure 6.
- 2. Perform a right-click and select **Copy**. See Figure 6.

## Figure 6. Copying Generated CSR

| Network Equipment Technologies                                       | Lync |                             | Monitor                                | Tasks                                       | Settings                          |             | Logs           | System          |   |          |
|----------------------------------------------------------------------|------|-----------------------------|----------------------------------------|---------------------------------------------|-----------------------------------|-------------|----------------|-----------------|---|----------|
|                                                                      |      |                             |                                        |                                             |                                   |             |                |                 |   |          |
| System                                                               | ۲    | Trusted CAs                 | Generate CSR                           | UX Certificate                              | Lync 2010 Se                      | tup         |                |                 |   |          |
| Firmware Upgrade                                                     |      | Generate Cer                | tificate Signing                       | Request                                     |                                   |             |                |                 |   |          |
| Reboot UX                                                            |      | -                           |                                        | C. L.L. of Dirac                            |                                   |             |                |                 | 1 |          |
| polication Solution Module                                           | *    |                             |                                        | Subject Distin                              | guished Name                      |             |                |                 |   |          |
|                                                                      |      |                             | Common Name                            | hqservice246.uxden                          | no.net                            |             | Hostname       | or FQDN *       |   |          |
| Shut Down/Reset/Reboot                                               |      | Subject Alter               | native Name DNS                        |                                             |                                   |             | Host/FQDI      | l > 64 bytes    |   |          |
| Load ASM Image from USB                                              |      |                             | Email Address                          | baris_gezer@net.co                          | m                                 |             |                |                 |   |          |
| <ul> <li>Installed Packages</li> <li>Installed ACM Undete</li> </ul> |      | I                           | SO Country Code                        | United States                               | •                                 |             |                |                 |   |          |
| <ul> <li>Install ASM Opdate</li> </ul>                               |      |                             | State/Province                         | ca                                          |                                   |             |                |                 |   |          |
| ync Survivable Branch Appliance                                      | ۲    |                             | Locality                               | fremont                                     |                                   | e.g.: City  |                |                 |   |          |
| Operational Status                                                   |      |                             | Organization                           | NET                                         |                                   | e.g.: Con   | npany          |                 |   |          |
| Setup SBA                                                            |      | o                           | rganizational Unit                     | service                                     |                                   | e.g.: Dep   | artment        |                 |   |          |
| Import SBA Certificate                                               |      |                             | Key Length                             | 2048 bits 🔹                                 |                                   |             |                |                 |   |          |
| Start/Stop Services                                                  |      |                             |                                        | Po                                          | cult                              |             |                |                 |   |          |
| Test Lync Call                                                       |      | An Ant                      |                                        | Ne                                          | suit                              |             |                |                 |   |          |
| IP Setup                                                             | *    | Copy CSR<br>BEGIN CE        | RTIFICATE REQUEST                      |                                             |                                   |             |                | *               |   |          |
| Import Local /Parethrough                                            |      | MIIDIDCCAgg<br>MSIwIAXIKo7  | CAQAwgZbdDAeBgN                        | VBAMTF2hxc2Vydm<br>c19n7XnlckBu7XQuV        | jZTI0Ni51eGRIbW8<br>29tMOswCOVDV0 | BubmV0      |                |                 |   |          |
| Auth Table                                                           |      | UzELMAkGA1                  | JECBMCY2ExEDAOB                        | gNVBAcTB2ZyZW1vb                            | nQxDDAKB                          | Undo        |                |                 |   |          |
| licrosoft® UC Setup                                                  | ۲    | AJy9d964LZdd                | nYTy6nFPELGcCbtql                      | EllW7mKqYZRCKNP8                            | c67o6D2D                          | Cut         |                |                 |   |          |
| 0CS 2007 Setup                                                       |      | tC9/rrExGmhQ                | +vub18Pvip/QXRX+.<br>hyli3t/UAMEUe4xPt | CLbTpeRiK5Hi7TU/Ic1                         | cDoGIECdal                        | Сору        |                |                 |   |          |
| <ul> <li>Lync 2010 Setup</li> </ul>                                  |      | e7ECGjdBuFu<br>D9CLm9+eN6   | VRuvGZHnNF917Gq<br>tUwRdrwmRw2XEXE     | YSrKCh/3E2Z9rf5CYke<br>+jGLkwoS82LxSaLEX0   | nlBi9FUgOc<br>kFj2fXyUSt          | Paste       |                |                 |   |          |
|                                                                      | _    | EMikynF7K/h+<br>BAiwAD/LBg/ | /HrfCBZsszlkCAwEA<br>WHQ8EBAMCBeAwl    | AaBIMEYGCSqGSIb3I<br>HQYDVR0IBBYwFAYB       | QEIDJESME<br>(wybbquh             | Delete      |                |                 |   |          |
| P/Protocols                                                          | *    | MADG SqGSIL                 | 3DQEBBQUAA4IBAQ<br>72wMNvi8hRa9NaX9    | )BKiiYl5nallS/+moJyl<br>IXhg/JLfYG+C51o/rPr | OnIMqs30NI<br>pgSREhE8izc         | Send to One | eNote          |                 |   |          |
| lagnostics                                                           | Ŷ    | pV≁L56YnfuZ6                | ijJs9hrKuADiqzc8TUN                    | MKvU1SCJBX0fnGdOf                           | alK3Ja5Japil                      | Select All  |                | +               |   |          |
|                                                                      |      |                             |                                        |                                             |                                   |             |                |                 |   |          |
| nies the selection to the Clinboard                                  |      |                             |                                        |                                             |                                   | 6           | Internet   Pro | tected Mode: On | 4 | ◄ ₹ 100% |

## 4.1.4 Requesting the Certificate in Active Directory Certificate Service

- Launch Internet Explorer and browse to ADCS page (i.e: https://<ip address of your CA machine>/certsrv)
- 2. Click the **request a certificate** link.

## Figure 7. Requesting Certificate in AD - 1

|                                                                                                    | -              |
|----------------------------------------------------------------------------------------------------|----------------|
| 😌 🕘 🗴 172.16.250.30 • 😢 Centificate Bons 🗟 🍫 🐹 🔽 Bing                                                                                                    | <del>ب</del> م |
| File Edit View Favorites Tools Help                                                                                                    |                |
| 👷 Favorites 🛛 🎪 🔣 Wilki 😰 ISDN Debug log. 🔊 Node248 🔌 MS CRM 🏆 JiRA 🐥 TestLink. 😰 Software Download 🏆 BG-Customer-Issues 🔊 DDTS 👻 My-CustomerBugs 🔊 Node246                                                                                                    | -              |
| 😢 🔹 🐹 UX configuration for Depl 🏄 Microsoft Dynamics CRM 🏾 🥭 UX2000: hqservice246 🛛 🖉 Microsoft Active Direc 🗙 🎽 🛪 🗟 🔹 🖾 🗰 👻 Page 💌 Safety 💌 Tools 🕶 🕼                                                                                                    | <b>? ~</b> "   |
| × Find: Previous Next 📝 Options 🗸                                                                                                    |                |
| Microsoft Active Directory Certificate Services UXDEMO-RDC-CA                                                                                                    | ne             |
| Welcome                                                                                                    |                |
| Use this Web site to request a certificate for your Web browser, e-mail client, or other program. By using a certificate, you can verify your identity to people you communicate with over the Web, sign and encrypt messages, and, depending upon the type of certificate you request, perform other security tasks. |                |
| You can also use this Web site to download a certificate authority (CA) certificate, certificate chain, or certificate revocation list (CRL), or to view the status of a pending request.                                                                                                    |                |
| For more information about Active Directory Certificate Services, see Active Directory Certificate Services Documentation.                                                                                                    |                |
| Select a task:                                                                                                    |                |
| Request a certificate                                                                                                    |                |
| View the status of a pending certificate request                                                                                                    |                |
| Download a CA certificate, certificate chain, or CRL                                                                                                    |                |
|                                                                                                    | -              |

## Request a certificate link

3. Click the **advanced certificate request** link.

## Figure 8. Requesting Certificate in AD - 2

| Wilcrosoft Active Directory Certailcate Service                     | es - Windows Internet Explorer                 |                                                                          | 🗆 🗙           |
|---------------------------------------------------------------------|------------------------------------------------|--------------------------------------------------------------------------|---------------|
| G 💭 🗢 🔁 172.16.250.30                                               |                                                | 👻 😵 Kartificate Eiror 🔤 🏟 🗱 🔽 Bing                                       | <i>p</i> -    |
| File Edit View Favorites Tools Help                                 | £                                              |                                                                          |               |
| 👾 Favorites   🏤 🔣 WiKi 🔊 ISDN Debug                                 | g log 🖻 Node248 🚂 MS CRM 🏆 JiRA 👙 TestLink     | : 🛂 Software Download 👻 BG-Customer-Issues 🙋 DDTS 👻 My-CustomerBugs 👩 No | ode246        |
| 🔡 👻 🔀 UX configuration for Depl 🏄 M                                 | icrosoft Dynamics CRM 🛛 🍘 UX2000: hqservice246 | Microsoft Active Direc × Arrow Safety ▼ Safety ▼                         | Tools - 🔞 - 🖄 |
| X Find:                                                             | Previous Next 📝 Options 🗸                      | ·                                                                        |               |
| Request a Certificate Select the certificate type: User Certificate | MUES - UNDEMURDU-UN                            |                                                                          | Home          |

Advanced certificate request link

4. Click the Submit a certificate request by using a base-64-encoded CMC or PKCS #10 file, or submit a renewal request by using a base-64-encoded PKCS #7 file link.

| Hicrosoft Active Directory Certificate                           | iervices - Windows Internet Explorer              |                                                           | - • ×                         |
|------------------------------------------------------------------|---------------------------------------------------|-----------------------------------------------------------|-------------------------------|
| O = 2     172.16.250.30                                          |                                                   | 👻 😵 Centricatz Error 🔛 🍫 💥 📴 Bing                         | ٩                             |
| File Edit View Favorites Tools                                   | Help                                              |                                                           |                               |
| 🚖 Favorites 🛛 👍 🐹 WiKi 🔊 ISDN I                                  | Debug log 🔊 Node248 🏄 MS CRM 🏆 JiRA 🐥 Test        | tLink 💶 Software Download 👻 BG-Customer-Issues 虐 DDTS 👻 M | y-CustomerBugs 👩 Node246      |
| 🔠 🔹 🐹 UX configuration for Depl                                  | 🙀 Microsoft Dynamics CRM 🛛 🌈 UX2000: hqservice240 | 6 🏉 Microsoft Active Direc 🗙 🍈 🔹 🖾 🔹 👼                    | ▪ Page ▪ Safety ▪ Tools ▪ 🔞 ▪ |
| × Find:                                                          | Previous Next 📝 Option                            | ns 💌                                                      |                               |
| Microsoft Active Directory Certificat Advanced Certificate Reque | e Services – UXDEMO-RDC-CA<br>st                  |                                                           | Home                          |
| The policy of the CA determine                                   | s the types of certificates you can request. C    | Click one of the following options to:                    |                               |
| Create and submit a reques                                       | t to this CA                                      | 3 -                                                       |                               |
| Submit a certificate request                                     | by using a base-64-encoded CMC or PKC             | S #10 file, or submit a renewal request by using a base-6 | 4-encoded PKCS #7 file.       |

#### Submit a certificate request... link

- 1. Paste the copied content from Section 4.1.3, "Generating Certificate Signing Request" into the **Saved Request** field. See Figure 10.
- 2. Select Web Server as the Certificate Template and click Submit. See Figure 10.

#### Figure 10. Requesting Certificate in AD - 4

| Hicrosoft Active Directory Certificate Services - Windows Internet Explorer                                                                                                    |                                                                                               |
|----------------------------------------------------------------------------------------------------|-----------------------------------------------------------------------------------------------|
| C 2 https://172.16.250.30/century/century/                                                                                                    | 👻 Certificate Error 🔯 🍫 🔀 📴 Bing 🖉 👻                                                          |
| File Edit View Favorites Tools Help                                                                                                    |                                                                                               |
| 👷 Favorites 🛛 🏤 🔀 WiKi 🙋 ISDN Debug log 😰 Node248 🏄 MS CRM 🦌                                                                                                    | 🖓 JiRA 🐥 TestLink 🛂 Software Download 👻 BG-Customer-Issues 🝙 DDTS 👻 My-CustomerBugs 🔊 Node246 |
| 😁 🔹 🐹 UX configuration for Depl 🏄 Microsoft Dynamics CRM 🛛 🏉 UX200                                                                                                    | 00: hqservice246 🏾 🏉 Microsoft Active Direc 🗙 👌 🔻 🖾 👻 🖃 🖷 👻 Page 👻 Safety 👻 Tools 👻 🔞 👻       |
| X Find: Previous Next                                                                                                    | t 📝 Options 👻                                                                                 |
| Microsoft Active Directory Certificate Services - UXDEMO-RDC-CA                                                                                                    | Home                                                                                          |
|                                                                                                    |                                                                                               |
| Submit a Certificate Request or Renewal Request                                                                                                    |                                                                                               |
| Source (such as a Web server) in the Saved Request box. Saved Request i92m+/i9NV072wMNy18hRg9NgX9Xhq/JLfYG+C51 Base-64-encoded pYPL56Yhfu26jJs9hrKuADiqzc6TUMKvU1SCJB (CMC or fyCskcHLLhXxvENaRqXYdDf8habi/W510bNXR PKCS #10 or //46eYGRh55GHRcd19C+D+18/yWsL29Gm5h0q PKCS #7):END CERTIFICATE REQUEST ( | Undo Cut Copy Paste Delete Cuddo D-Nds                                                        |
| Web Server •                                                                                                    | Select All                                                                                    |
| Additional Attributes:                                                                                                    |                                                                                               |
| Attributes:                                                                                                    | -                                                                                             |
|                                                                                                    |                                                                                               |
| Paste copied content into Select W                                                                                                    | eb Server Click Submit                                                                        |
| the Saved Request field                                                                                                    |                                                                                               |

- 3. Select the **Base 64 encoded** radio button. See Figure 11.
- 4. Click the **Download certificate chain** link. See Figure 11.

## Figure 11. Downloading Issued Certificate

| Microsoft Active Directory Certificate Services - Windo                                                                     | vs Internet Explorer                |                                                            |                            |
|----------------------------------------------------------------------------------------------------|-------------------------------------|------------------------------------------------------------|----------------------------|
| 2 172.16.250.30                                                                                                    |                                     | 🔹 🛞 CetificateError 🔣 🍫 🐹 🔽 Bing                           | ρ.                         |
| File Edit View Favorites Tools Help                                                                                         |                                     |                                                            |                            |
| 🐈 Favorites 🛛 🙀 🔣 WiKi 👩 ISDN Debug log 👸 N                                                                                 | lode248 🏄 MS CRM 👻 JiRA 💠 TestLink  | 🛛 Software Download 🍸 BG-Customer-Issues 🔊 DDTS 🌋 My-Custo | omerBugs 👩 Node246         |
| 🔠 👻 UX configuration for Depl 加 Microsoft Dy                                                                                | namics CRM 🏾 🌈 UX2000: hqservice246 | 🏉 Microsoft Active Direc 🗴 🎒 🔹 🗟 🔹 🖃 🖶 🕈 Pa                | ige 🔹 Safety 👻 Tools 👻 🔞 👻 |
| 🗶 Find:                                                                                                    | Previous Next 📝 Options 🕶           | 1                                                          |                            |
| Certificate Issued                                                                                                    |                                     |                                                            | Itolite                    |
| The certificate you requested was issued to<br>DER encoded or Base 6-<br>Download certificate<br>Download certificate chain | you.<br>4 encoded                   |                                                            |                            |

Click Download certificate chain

Select Base 64 encoded

5. Save the **<name>.p7b** file on your local harddisk. See Figure 12.

| % of certnew.p7b from 172.16.250.30 Completed               | File Download                                                                                                    |
|-------------------------------------------------------------|----------------------------------------------------------------------------------------------------|
| Getting File Information:<br>certnew.p7b from 172.16.250.30 | Do you want to open or save this file?<br>Name: certnew.p7b<br>Type: PKCS #7 Certificates, 3.17KB<br>From: 172.16.250.30                                                    |
| Estimated time left:<br>Download to:<br>Transfer rate:      | Open Save Cancel                                                                                                    |
| Close this dialog box when download completes               | Always ask before opening this type of file                                                                                                    |
| Open Open Folder Cancel                                     | While files from the Internet can be useful, some files can potentially harm your computer. If you do not trust the source, do not open or save this file. What's the risk? |
|                                                             |                                                                                                    |

Figure 12. Saving Issued Certificate - 1

Figure 13. Saving Issued Certificate - 2

| Save As                                                                                                    | -                    |   |                             |                            |      |              | 23      |
|----------------------------------------------------------------------------------------------------|----------------------|---|-----------------------------|----------------------------|------|--------------|---------|
| C v k ref                                                                                                    | Architecture 🕨 certs |   |                             |                            |      | Search certs | Q       |
| Organize 🕶 Ne                                                                                                    | w folder             |   |                             |                            |      |              | III • 🔞 |
| <ul> <li>★ Favorites</li> <li>■ Desktop</li> <li>↓ Downloads</li> <li>③ Recent Places</li> <li>⇒ Libraries</li> <li>⇒ Documents</li> <li>→ Music</li> <li>■ Pictures</li> <li>■ Videos</li> <li>Image: Computer</li> <li>≦ Local Disk (C;</li> <li>⊊ Temp (\\hect)</li> </ul> | Name<br>E<br>ori)    | * | Date modified<br>No items m | Type<br>natch your search. | Size |              |         |
| File name:                                                                                                    | Node246Cert          |   |                             |                            |      |              | •       |
| Save as type:                                                                                                    | PKCS #7 Certificates |   |                             |                            |      |              | +       |
| Hide Folders                                                                                                    |                      |   |                             |                            |      | Save         | Cancel  |

- 6. Browse to the **<name>.p7b** file location, select the file, perform a right-click, and open it with the **Notepad** program.
- 7. Select the entire content, perform a right-click, and select **Copy** option, as shown in Figure 14.

| urn New fold      | Node246Cert - Notepad                                                                                                    |
|-------------------|----------------------------------------------------------------------------------------------------|
| ie                | File Edit Format View Help                                                                                                    |
| me<br>Node246Cert | Node246Cert - Notepad         File       Edit       Format       View       Help         Image: Strate - Notepad       Image: Strate - Notepad       Image: Strate - Notepad         Miliport Noz Thyckna Charles - Notepad       Image: Strate - Notepad       Image: Strate - Notepad         Miliport Noz Thyckna Charles - Notepad       Image: Strate - Notepad       Image: Strate - Notepad         Miliport Noz Thyckna Charles - Notepad       Image: Strate - Notepad       Image: Strate - Notepad         Miliport Not Thy North Notepad       Image: Strate - Notepad       Image: Strate - Notepad         Notucking Strate - Notepad       Image: Strate - Notepad       Image: Strate - Notepad         Notucking Strate - Notepad       Image: Strate - Notepad       Image: Strate - Notepad         Notucking Strate - Notepad       Image: Strate - Notepad       Image: Strate - Notepad         Notucking Strate - Notepad       Image: Strate - Notepad       Image: Strate - Notepad         Notepad       Image: Strate - Notepad       Image: Strate - Notepad       Image: Strate - Notepad         Notepad       Image: Strate - Notepad       Image: Strate - Notepad       Image: Strate - Notepad       Image: Strate - Notepad         Notepad       Image: Strate - Notepad       Image: Strate - Notepad       Image: Strate - Notepad       Image: Strate - Notepad       Image: Strate- |

Figure 14. Copy Issued Certificate

## 4.1.5 Importing UX Certificate

- 1. In the Lync 2010 Setup screen, click the UX Certificate tab in the right pane. See Figure 15.
- 2. Click **Import Certificate "+"** button, as shown in Figure 15.

## Figure 15. Importing Issued Certificate - 1

| Network Equipment Technologies                                                                   | Monitor                                             | Tasks Settings                                                                                                    | Welco<br>Logs System                   | me: admin   Logout   Help<br>Device Name: hqservice246<br>UX Series |
|--------------------------------------------------------------------------------------------------|-----------------------------------------------------|----------------------------------------------------------------------------------------------------|----------------------------------------|---------------------------------------------------------------------|
| System   Firmware Upgrade  Reboot UX  Application Solution Module   True                         | is step allows a signed certific                    | ate to be imported into the system. After this I                                                                                                    | has been done, proceed to the Lync 20: | 10 Setup step.                                                      |
| Shut Down/Reset/Reboot     Load ASM Image from USB     Installed Packages     Install ASM Update | Comme Import UX Server                              | Certificate - Windows Internet Explorer<br>i0246/sgl/phpt//config.php?efg=/views/system/i<br>ver Certificate                                                                      | userserCentrice & Certificate Error    | 2011 13:13:08                                                       |
| Lync Survivable Branch Appliance 🔅 IS<br>© Operational Status<br>© Setup SBA                     | O Count<br>State or i<br>Orga<br>ganizatio<br>Email | PEM<br>QTNCzimi<br>ZPyLGQBGRYDTkVUMRYwFAYKCZImiZPyLGQBG<br>QQDEw1V<br>WERFTU8tuRDLUNBMB4XDTExMDQyNzlyMP*<br>VowgZk                                                                | GRYGVVhERUIPMRYwFAYDV                  |                                                                     |
| Import SBA Certificate     Start/Stop Services     Test Lync Call                                | Not Va<br>Not V<br>Socia                            | CzAłBąNVBAYTAIVTMQswCQYDVQQIEwJjVTE<br>EMMAGG<br>ALUEChMDTkVUMRAwDgYDVQQLEwdzZXI2a<br>cnZpY2Uy<br>NDYudXhRZWIVLmSIdDEIMCAGCSqGSIb3DQ<br>0LmNv<br>HTCCAELDQVIKc7ILwNAGEBP0ADpcEDAD | Cut<br>Copy<br>Paste<br>Delete         |                                                                     |
| _ Import Local/Passthrough + Sig                                                                 |                                                     | DTCCASIMUQTIKGZINYCNAQEBBQADggEPAD<br>y6nFP<br>ELGCCbtqEIIW7mKqYZRCKNP8sC67o6D2D+8ii<br>VI<br>n/QYBY+25iYmIa7khk/knsceR0170Gumkfm&i                                               | Send to OneNote Select All             | -<br>                                                               |
|                                                                                                  |                                                     |                                                                                                    | ОК                                     |                                                                     |

UX Certificate tab

3. Select **PEM** format, paste the certificate content into the **Paste Certificate** field, and click the **OK** button, as shown in Figure 16.

| net.   > Heroudt                                        |                 |                      |                                                |                             | vyeico            | Device Name: hqservic | ce2 |
|---------------------------------------------------------|-----------------|----------------------|------------------------------------------------|-----------------------------|-------------------|-----------------------|-----|
| Network Equipment Technologies UPIC                     |                 | Monitor              | Tasks Settings                                 | Logs Sy                     | stem              | UX S                  | ene |
| ystem 🔹 🍝                                               | Next Steps      | 1                    |                                                |                             |                   |                       |     |
| <ul> <li>Firmware Upgrade</li> <li>Reboot UX</li> </ul> | 🕡 This step all | ows a signed certifi | cate to be imported into the system. After     | r this has been done, proce | ed to the Lync 20 | 10 Setup step.        |     |
| oplication Solution Module                              | Trusted CAs     | Generate CSR         | UX Certificate Lync 2010 Setup                 |                             |                   |                       |     |
| Shut Down/Reset/Reboot                                  | +1.             | Timport IIX Serve    | Certificate - Windows Internet Evolorer        | -                           | ×                 | 2011 13:13:08         | 6   |
| Load ASM Image from USB                                 |                 | e https://172.16.2   | 50.246/cal/abal Il/confin.abal/cfa=/views/or   | tern/uSecarCentics DC C     | ertificate Error  |                       |     |
| Installed Packages                                      |                 | Import IIV Cor       |                                                |                             |                   |                       |     |
| Install ASM Update                                      | Commo           | Import ux Ser        | ver certificate                                |                             | U                 |                       |     |
| c Survivable Branch Appliance 🛞                         | State or        | Format               | PEM -                                          |                             |                   |                       |     |
| Operational Status                                      | Orga            |                      | iZPyLGQBGRYDTkVUMRYwFAYKCZImiZPy               | LGQBGRYGVVhERU1PMRYwF       | AYDV *            |                       |     |
| Setup SBA                                               | Organizatio     |                      | WERFTU8tUkRDLUNBMB4XDTExMDQyNzIy               | Mp                          | E                 | 1                     |     |
| Import SBA Certificate                                  | Email           |                      | VowgZIx<br>CzAJBgNVBAYTAIVTMQswCQYDVQQIEwJj    | VTE                         | - T               |                       |     |
| Start/Stop Services                                     |                 |                      | EMMAoG<br>A1UEChMDTkVUMRAwDgYDVQQLEwdzZX       | U2a Conv                    |                   |                       |     |
| Test Lync Call                                          | Not Var         | Paste Certificate    | cnZpY2Uy<br>NDYudXhkZW1vl m5ldDEiMCAGCSnGSlb3l | Paste                       |                   |                       |     |
| Setup                                                   | Net V           |                      | 0LmNv                                          | Delete                      |                   |                       |     |
|                                                         | Signature (     |                      | yonFP                                          | Send to OneNote             |                   |                       |     |
| Import Local/Passthrough                                | ~ ~             |                      | ELGCCbtqEllW/mKqYZRCKNP8sC67o6D2D-             | Select All                  | - L .             | A •      R 100%       |     |
|                                                         |                 |                      | A/OYRY+2FiYmle7bhiAirScRDI7OGumbfr             | n/Rit                       |                   |                       |     |
|                                                         |                 |                      |                                                |                             | ОК                |                       |     |
|                                                         | 1               |                      |                                                |                             |                   |                       |     |

Figure 16. Importing Issued Certificate - 2

**PEM** format,

Paste Certificate field

4. At this point, a **Message from webpage** popup window from the UX Web UI page will appear (see Figure 17). Click **OK** to continue.

## Figure 17. Importing Issued Certificate - 3

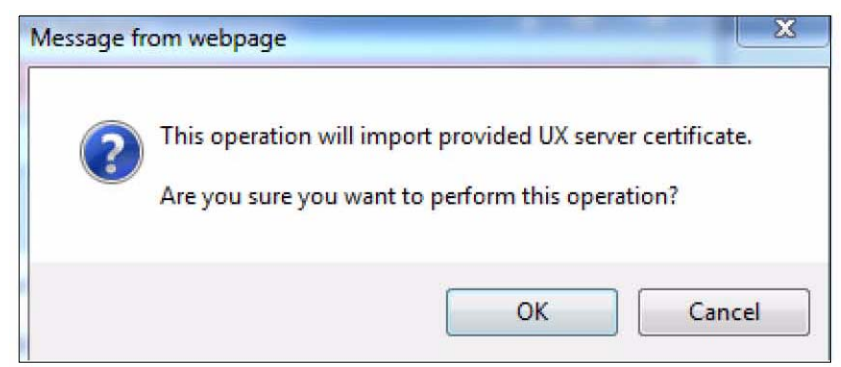

5. Now the **UX Certificate** tab should display the newly imported UX certificate as shown in Figure 18.

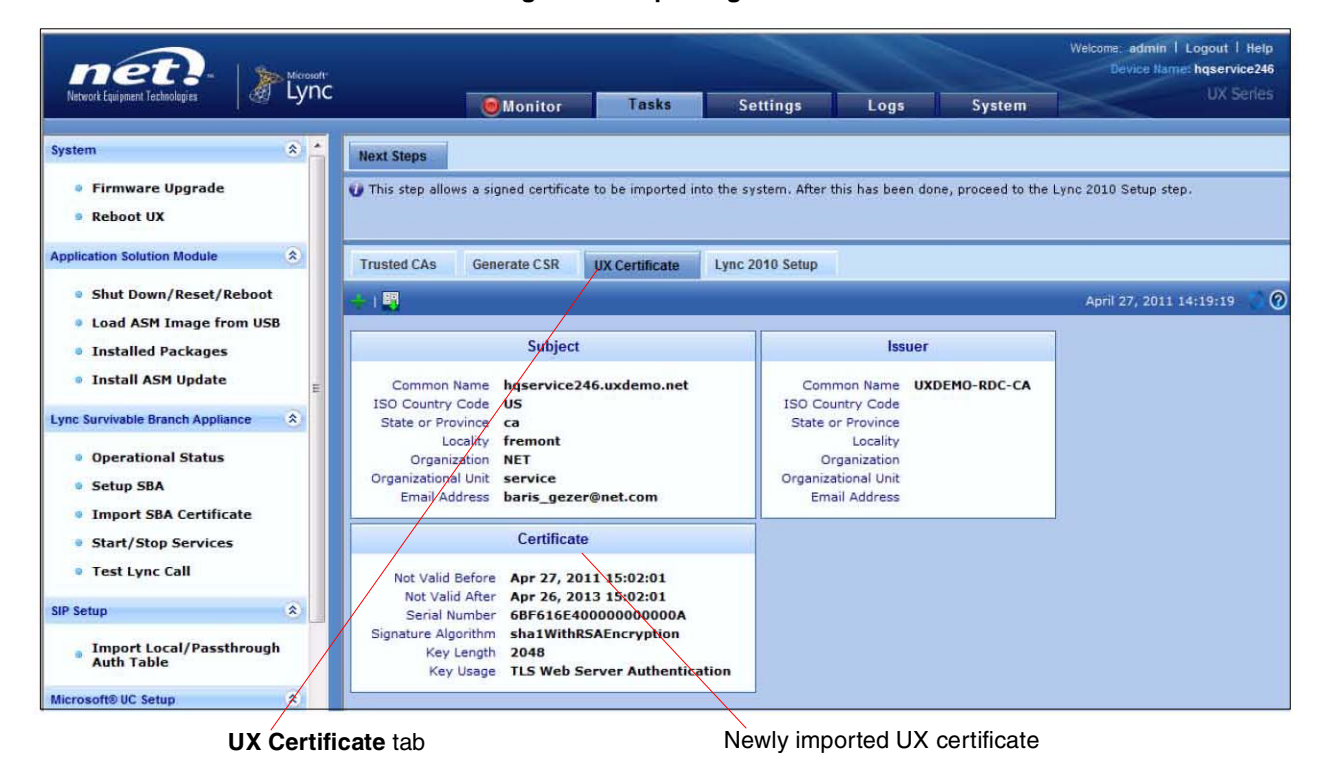

Figure 18. Importing Issued Certificate - 4

## 4.1.6 The Lync 2010 Setup Tab

- 1. In the Lync 2010 Setup screen, select the Lync 2010 Setup tab in the right pane.
- 2. Fill in the information for your deployment scenario as shown in Figure 19 and click OK.

Make sure that the **Gateway Scenario** you select is **SIP Trunking**.

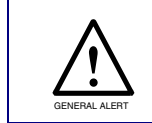

The Border Element Server configuration for the scenario described in this document refers to the CyberData VoIP device. You will need to configure the IP/ FQDN, Protocol and Port of the CyberData device in this section.

|                                     | Monitor Tasks Setting                                   |  |  |  |  |  |  |
|-------------------------------------|---------------------------------------------------------|--|--|--|--|--|--|
| ync <sup>18</sup> Survivable Branch | Trusted CAs Generate CSR UX Certificate Lync 2019 Setup |  |  |  |  |  |  |
| Operational Status                  | Setup                                                   |  |  |  |  |  |  |
| Setup SBA                           |                                                         |  |  |  |  |  |  |
| Import SBA     Certificate          | Scenario Information                                    |  |  |  |  |  |  |
| Start/Stop Services                 | Scenario Description NETUXCyberData *                   |  |  |  |  |  |  |
| ● Test Lync™ Call                   | Gateway Scenario SIP Trunking 🔫                         |  |  |  |  |  |  |
|                                     | Emergency Services None                                 |  |  |  |  |  |  |
| IP Setup                            | SID Droportion                                          |  |  |  |  |  |  |
| Import                              | air Piopeiliea                                          |  |  |  |  |  |  |
| Auth Table                          | No, of Channels 24 [2.960] *                            |  |  |  |  |  |  |
| elephony Setup                      | Lync Server Pool                                        |  |  |  |  |  |  |
| Calibrate FXO Port                  | Server Pool Host cspool.uxdemo.net FODN *               |  |  |  |  |  |  |
|                                     | Port Number 5067 [2024.65535]                           |  |  |  |  |  |  |
| licrosoft9 UC Setup 🔅               |                                                         |  |  |  |  |  |  |
| OCS 2007 Setup                      | Border Element Servers                                  |  |  |  |  |  |  |
| Lunc 2 2010 Colum                   | Border Element Server CyberData.uxdemo.net FQDN or IP * |  |  |  |  |  |  |
| Lync <sup></sup> 2010 Setup         | Protocol UDP                                            |  |  |  |  |  |  |
| /Protocols \$                       | Port Number 5060 [1024.65535]                           |  |  |  |  |  |  |
| liagnostics × -                     | Use Secondary Border Element Server Disabled 💌          |  |  |  |  |  |  |

## Figure 19. Lync 2010 Setup

3. The wizard creates the necessary configuration fields in UX as shown in Figure 20.

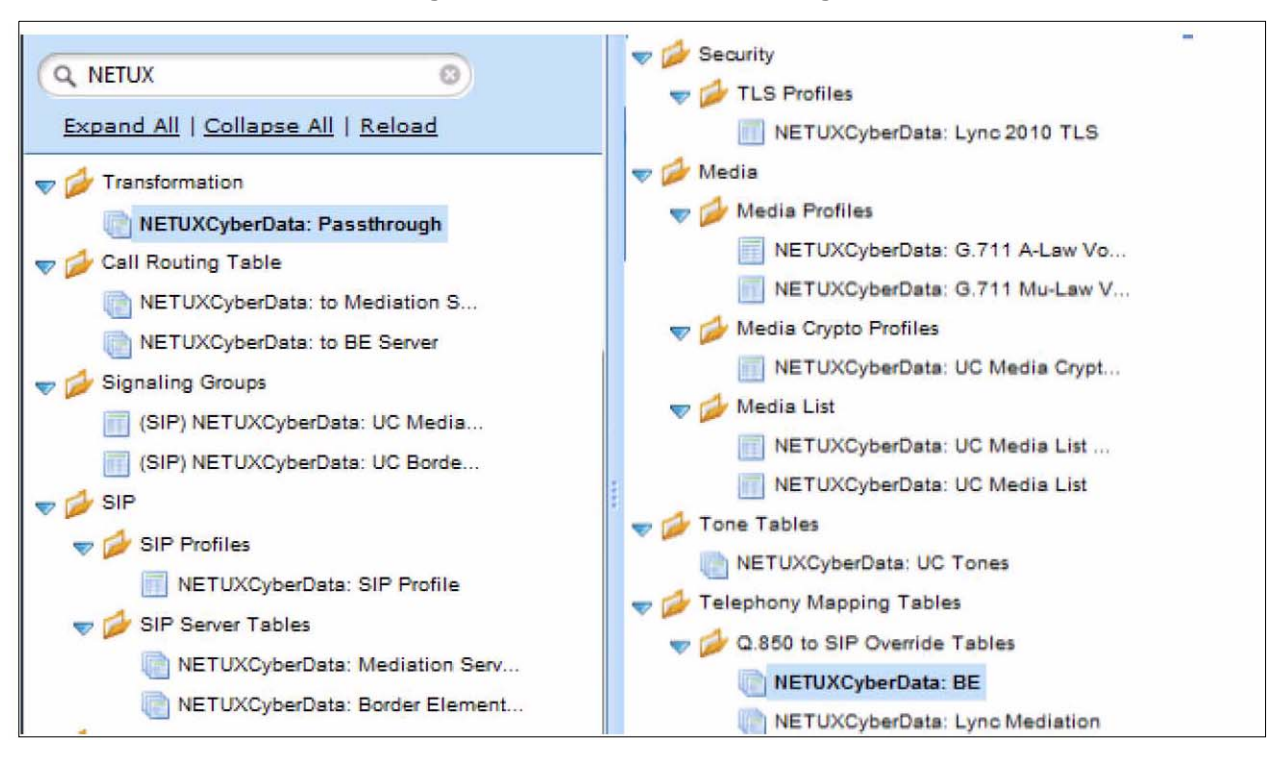

#### Figure 20. Wizard Generated Configuration Elements

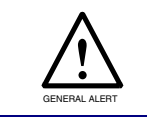

The wizard creates configuration for minimum required settings with a passthrough dial-plan. If you wish to change the dial-plan, you can do so in the transformation table created by the wizard to fit your dial-plan requirements.

# 4.2 Configuring UX To Allow Microsoft Lync 2010 to Communicate With multiple CyberData VoIP Devices

In the previous section, we configured NET UX to allow communication between Microsoft Lync 2010 and a single CyberData VoIP device.

In this section we will modify the UX configuration created by the wizard to allow communication between Lync and multiple CyberData VoIP devices.

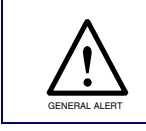

It is recommended to complete this configuration step even if you want UX to communicate with just a single CyberData VoIP device as it will make it easy for you to add more CyberData devices in the future.

## 4.2.1 Create A SIP Registrar Table For CyberData VoIP Devices

Navigate to SIP Local Registrars and the Add a SIP Local Registrar table as shown in Figure 21.

#### (SIP) NETUXCyberData: UC SIP Local Registrar Table (SIP) NETUXCyberData: UC Total 2 SIP Local Registrar Row: Local Registran Row ID Description Max. Users Display NETUXCyberD > [] 1 Local Registrar Unlimited Counters | Registered Users NETUXCyberData: SIP F ) D 2 NETUXCyberData Unlimited Counters | Registered Users

## Figure 21. Create A SIP Registrar Table For CyberData VoIP Device

## 4.2.2 Modify SIP Signaling Group For CyberData VoIP Devices

1. Find the SIP signaling group created by the wizard for CyberData VoIP devices. It can be identified by the keyword **UC Border Element** in the SIP signaling group name.

| Q NETUXCyberData            | Add ISDN SG   Add SIP SG   Add CAS SG   🗙 Total 10 SignalingGroup Ro |  |  |  |  |
|-----------------------------|----------------------------------------------------------------------|--|--|--|--|
| Expand   Collapse   Reload  | Type Description                                                     |  |  |  |  |
| All I All I Keload          | SIP SBA: UC Mediation                                                |  |  |  |  |
| V Dransformation            | SIP SIP SIP SG to VX121                                              |  |  |  |  |
| NETUXCyberData: Passthrou   | ) 🔲 🖳 SIP SIP Registrar                                              |  |  |  |  |
| Call Routing Table          | SIP SG for 250                                                       |  |  |  |  |
| NETUXCyberData: to Mediat = | SIP ITSP Test SG                                                     |  |  |  |  |
| Signaling Groups            | SID NETLIXCyberData: UC Mediation                                    |  |  |  |  |
| (SIP) NETUXCyberData: UC    |                                                                      |  |  |  |  |
| (SIP) NETUXCyberData: UC I  | SIP Channels and Routing                                             |  |  |  |  |
| 🤝 🏠 SIP                     |                                                                      |  |  |  |  |
| 🤝 💋 Local Registrars        | Action Set Table None 💌                                              |  |  |  |  |
| NETUXCyberData              | Call Routing Table NETUXCyberData: to Mediation S                    |  |  |  |  |
| V SIP Profiles              | No. of Channels 24 [2960] *                                          |  |  |  |  |
| NETUXCyberData: SIP F       | SIP Profile NETUXCyberData: SIP Profile 💌                            |  |  |  |  |
| View SIP Server Tables      | SIP Mode Local Registrar                                             |  |  |  |  |
| I NETUXCyberData: Medi      | Registrar NETUXCyberData                                             |  |  |  |  |
| NETUXCyberData: Borde       | Registrar Min. TTL 600 secs[60.86400] *                              |  |  |  |  |
| V Security                  | Load Balancing Round Robin 💌                                         |  |  |  |  |
| VILS Profiles               | Channel Hunting Most Idle                                            |  |  |  |  |

#### Figure 22. Modifying SIP Signaling Group For CyberData VoIP Intercom

- 2. As shown in Figure 22, change the SIP mode to Local Registrar. Also, select the Registrar that we created for CyberData VoIP devices as shown in Figure 22.
- 3. In the same signaling group, add the IP/FQDN of any remaining CyberData VoIP devices that you intend to register with UX as shown in Figure 23.

#### Figure 23. Adding More CyberData VoIP Devices

| 🛫 🌽 Signaling Groups                                                                                                    |                     | Lis      | ten Ports      |                   | Federated IP               | FQDN            |  |
|----------------------------------------------------------------------------------------------------|---------------------|----------|----------------|-------------------|----------------------------|-----------------|--|
| (SIP) NETUXCyberData: UC                                                                                                    | 🛫 ( 🗶 - Total 1 row |          |                | 🔹 i 🕱 Total 1 row |                            |                 |  |
| The second second secon | Port                | Protocol | TLS Profile ID |                   | IP/FQDN                    | Netmask         |  |
| 💎 🌽 Local Registrars                                                                                                    | <b>5060</b>         | UDP      | N/A            |                   | 🕑 CyberData.uxdemo.net     | 255.255.255.255 |  |
| VETUXCyberData                                                                                                    |                     |          |                |                   | IntercomDevice1.uxdemo.net | 255.255.255.255 |  |

# 4.3 Removing Wizard Created Configuration That May Not Needed For This Scenario (Optional)

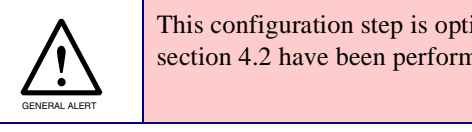

This configuration step is optional and should only be performed if steps in section 4.2 have been performed.

The SIP server table for Border Element created by the configuration wizard is not needed as we use the Registrar table for sending calls to CyberData VoIP devices. This configuration element is harmless if left there and can be removed if you choose to do so.

Remove the configuration item highlighted in Figure 24.

#### Figure 24. Remove Configuration Item Not Needed For The Current Scenario

# 5 CyberData VoIP Device Configuration

Once NET UX Configuration is complete, it is ready to accept SIP REGISTER requests from CyberData VoIP devices. In this section, we will configure the CyberData VoIP device to register with UX and start making/receiving calls (an Intercom is shown as an example in the following figures).

## 5.1 SIP Configuration

- 1. Login to the device's web interface. Default credentials are admin/admin
- 2. Click on **SIP Config** on the left side of the screen.
- 3. On the **SIP Config** page, select the check boxes for Enable **SIP operation** and **Register with a SIP Server**. See Figure 25.
- 4. Enter the SIP Server IP address and the SIP User ID. See Figure 25.
- 5. Change the re-registration interval to 600 or to a number larger than the **Registrar Min TTL Value**. See Figure 22.
- 6. If the CyberData device has a Call Button (Intercom, Push-to-Talk Speaker, etc.), enter the extension number that you want the device to dial into the **Dial out Extension** field. See Figure 25.
- **Note** If the CyberData Device does not have a Call Button, the dial out settings section of the web page will not be there.
- 7. After making changes, click **Save** and **Reboot** for the configuration to take effect.

| Figure 25. ( | CvberData    | VoIP | Device | SIP  | Configuration |
|--------------|--------------|------|--------|------|---------------|
|              | e j Noi Dala |      |        | •••• | Jungananon    |

| 6                |                                                                   |            |
|------------------|-------------------------------------------------------------------|------------|
|                  | CyberData Inter                                                   | rcom       |
|                  |                                                                   |            |
| Home             | SIP Configuration                                                 |            |
| Device Config    | Enable SIP operation:                                             |            |
| Networking       | SIP Settings                                                      |            |
|                  | SIP Server:                                                       | 10.0.0.253 |
| SIP Config       | Backup SIP Server 1:                                              |            |
| Nightringer      | Backup SIP Server 2:                                              |            |
|                  | Remote SIP Port:                                                  | 5060       |
| Sensor Config    | Local SIP Port                                                    | 5060       |
| Multicast Config | Outbound Proxy.                                                   |            |
|                  | SID Liser ID:                                                     | 100        |
| Audio Config     | Authenticate ID:                                                  | 199        |
| Event Config     | Authenticate Password                                             | avt199     |
|                  | Automicale Passivolu.                                             | ext199     |
| Autoprovisioning | Register with a SIP Server:                                       |            |
| Update Firmware  | Re-registration Interval (in seconds):                            |            |
|                  |                                                                   |            |
|                  | Unregister on Reboot:                                             |            |
|                  | Call disconnection                                                |            |
|                  | Terminate call after delay (in seconds):                          | 0          |
|                  | Note: A value of 0 will disable this function                     |            |
|                  |                                                                   |            |
|                  | RTP Settings                                                      |            |
|                  | RTP Port (even):                                                  | 10500      |
|                  | Dial Out Sattings                                                 |            |
|                  | - Dial Out Settings                                               |            |
|                  | Dial out Extension:                                               | 204        |
|                  | Extension ID:                                                     | 10204      |
|                  | t Versioned to reduce the abarran to take officer                 |            |
|                  | <ul> <li>You need to reboot for changes to take effect</li> </ul> |            |
|                  | Save Reboot                                                       |            |
|                  |                                                                   |            |

## 6 Test Configuration

In this section, we will perform basic configuration verification testing.

## 6.1 Verify Device Registration

Once the CyberData VoIP device has registered with the NET UX Series of devices, you can verify the registration by navigating to the **REGISTRAR TABLE** in the **UX Configuration** as shown in Figure 26.

| (SIP) NETUXCyberData: UC<br>(SIP) NETUXCyberData: UC | SIP Local Registrar                  | Table           |            |                             |  |  |
|------------------------------------------------------|--------------------------------------|-----------------|------------|-----------------------------|--|--|
| SIP                                                  | 🔶 🕴 Total 2 SIP Local Registrar Rows |                 |            |                             |  |  |
| NETUXCyberData                                       | Row ID                               | Description     | Max. Users | Display                     |  |  |
| w SIP Prohies                                        | )                                    | Local Registrar | Unlimited  | Counters   Registered Users |  |  |
| NETUXCyberData: SIP F-                               | 2                                    | NETUXCyberData  | Unlimited  | Counters Registered Users   |  |  |

## 6.2 Make a Test Call

After verifying the registration of CyberData device with NET UX, make a test call by dialing the CyberData Device's extension from Lync.

Depending on the type of CyberData device that you are testing, one of the following results in Table 1 will indicate that configuration has been completed successfully:

| Table T. Test Call Result Alter Successful Configuration | Table | 1. | Test | Call | Result | After | Successful | Configuration |
|----------------------------------------------------------|-------|----|------|------|--------|-------|------------|---------------|
|----------------------------------------------------------|-------|----|------|------|--------|-------|------------|---------------|

| CyberData Device Type                              | Test Call Result After Successful Configuration                                                           |
|----------------------------------------------------|----------------------------------------------------------------------------------------------------|
| If the CyberData device has a microphone           | Once the call is established between the device and Lync, the audio can be heard at both end-points.      |
| If the CyberData device does not have a microphone | Once the call is established between the device and Lync, the audio can be heard at the CyberData device. |
| If the CyberData device is a SIP<br>Strobe         | Once the call is established between the device and Lync, the SIP Strobe will flash.                      |

# 7 Product Documentation and References

NET UX Documentation can be found at the following website:

https://support.net.com/display/UXDOC/Home

CyberData VoIP device documentation can be found by completing the following steps:

1. Go to the following VoIP product website:

http://www.cyberdata.net/products/voip/index.html

2. On the VoIP product website, click on the VoIP product category that pertains to your CyberData device. See Figure 27.

| Figure 27. VoIP Product Website |
|---------------------------------|
|---------------------------------|

| The IP Endpoint                                | Innovative Concepts in Peripheral Connectivity                                                                                                    |
|------------------------------------------------|----------------------------------------------------------------------------------------------------|
| Home Corporat                                  | te * Products * Solutions * Support * Partners * Where Ta Buy * Contact Us * News Search Feedback                                                                                                    |
| VolP Produ                                     | ucts                                                                                                    |
| CyberData Corp<br>application spec<br>systems. | poration designs and manufactures peripheral devices for VoIP phone systems. We build products that facilitate legacy migration to VoIP, IP equivalents to existing analog devices, and<br>ecific endpoints that add new functionality. Our VoIP products, such as Paging Oateways, IP Speakers, IP authentication devices are cost-effective and easy to manage solutions for VoIP phone |
| VolP Produc                                    | ist Categories                                                                                                    |
|                                                | SIP-enabled Legacy Analog Paging Devices<br>DP-enabled IP Paging gateways and sone controllers with audio out allow you to utilize axisting analog paying any engineers and speakers and provide an easy method for implementing<br>an IP-based paging system for both new and legacy installations.                                                                                      |
|                                                | SIP-enabled IP Paging Endpoints (with Night Ringer)<br>CyberData's SIP-enabled IP Paging Endpoints utilize digital communication technology in place of outdated analog technology. This increases reliability and allows a broader range of<br>useful information to be transferred between devices.                                                                                     |
|                                                | SIP-enabled IP Intercoms (with Night Ringer) ** Latest Firmware release with additional features now available for all intercom devices! ** Cyderostix's SiP-enabled D Intercoms utilize adjuta communication technology in place of outdated analog technology. This increases reliability and allows a broader range of useful information to be transfered between devices.            |
| For HELP<br>®<br>Roak base                     | SIP-enabled IP Notification Endpoints<br>CyberOtat's SIP-enabled IP Notification Endpoints utilize digital communication technology in place of outdated analog technology. This increases reliability and allows a broader range of<br>useful information to be transfered between devices.                                                                                              |
|                                                | Singlewire Informacasl/Berbee-enabled Endpoints<br>Latest IP-based speaker for use with Singlewire's Informacast@ and Informacast CK software.                                                                                                    |
|                                                | Syn-Apps enabled Endpoints<br>Latest IP-based speaker for use with Syn Apps SA-Announce software.                                                                                                    |

- 3. Click on the VoIP product page that pertains to your CyberData device.
- 4. On the VoIP product page for your CyberData device, click on the **Documentation** tab. See Figure 28.

#### Figure 28. Documentation Tab

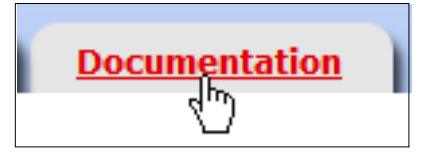